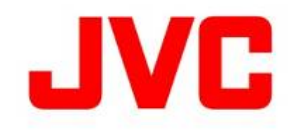

# GY-HC900CH ファームウェアアップデート(V0210)について

・追加、変更された機能や表示変更についてのお知らせです。「取扱説明書」とあわせてお読みください。 ・フレームレートの60pは59.94p、60iは59.94i、30pは29.97p、24pは23.98pをそれぞれ省略しています。

●は初期値

# ハイスピード撮影機能を追加

### 最大120fpsの映像をフルHD(1920×1080)の画角でスローモーション撮影できます。

・[システム...]→[記録設定...]→[記録フォーマット...]→[システム]項目に"High-Speed"を追加しました。
 [設定値:●HD、SD、HD + Web、HD(SDI入力)、SD(SDI入力)、<u>High-Speed</u>]

|                      | 記録フォーマット  |                                 |                                                            |  |  |  |  |  |  |
|----------------------|-----------|---------------------------------|------------------------------------------------------------|--|--|--|--|--|--|
| ▲形式                  | ▲ 解像度     | ▲ フレー<br>ムレート                   | ▲ビット<br>レート                                                |  |  |  |  |  |  |
| QuickTime<br>(H.264) | 1920x1080 | 120/60p、<br>100/50p、            | 4:2:219<br>70M (XHQ),<br>4:2:219<br>50M (XHQ)<br>50M (XHQ) |  |  |  |  |  |  |
|                      |           | 120/30p、<br>100/25p、<br>120/24p | 4:2:219<br>50M (XHQ)<br>50M (XHQ),<br>35M (UHQ)            |  |  |  |  |  |  |

- ご注意: "High-Speed"に設定したときは、内蔵無線LAN または [HOST]端子(USB)でのネットワークが使用できませんので、下記の 対応を行ってください。
  - 「ネットワーク] → [接続設定] → [USB/内蔵無線LAN]項目を"切"に設定する。
  - USBネットワークアダプターを取り外す対応を行わなかった場合、カメラは緊急停止し電源が切れます。
     録画中の場合、ファイルのデータが破損することがあります。

# SD解像度での撮影機能を追加

"720x480 / 60i"のSD解像度での記録 および [HD/SD SDI IN]端子に接続された機器のSD映像を記録する"SD(SDI入力)"を 追加しました。

・[システム...] → [記録設定...] → [記録フォーマット...] → [システム]項目に"SD"および"SD(SDI入力)"を追加しました。 [設定値: ●HD、<u>SD</u>、HD + Web、HD(SDI入力)、<u>SD(SDI入力)</u>、High-Speed]

| 記録フォーマット         |                      |           |         |           |                          |  |  |
|------------------|----------------------|-----------|---------|-----------|--------------------------|--|--|
| システム             | 形式                   | 解像度       | フレームレート | ビットレート    | オーディオ                    |  |  |
| SD、<br>SD(SDI入力) | QuickTime<br>(H.264) | 720 x 480 | 60i     | 8Mbps(HQ) | 4ch 16bit /<br>2ch 16bit |  |  |

・リターンビデオ機能の[HD/SD SDI IN]端子に接続された機器のSD解像度に対応しました。 メモ:映像が乱れる場合は、ゲンロック入力に映像同期信号を入力してください。

# 24p記録での撮影機能を追加

"1920x1080 / QuickTime(H.264)"にてフィルムライクな映像表現の24p記録に対応しました。

・[システム...]→[記録設定...]→[記録フォーマット...]→[システム]項目が"HD"で[解像度]が"1920x1080"の時の
 [フレームレート]に"24p"を追加しました。また、"High-Speed"の時の[フレームレート]に"120/24p"を追加しました。

| 記録フォーマット   |                      |             |          |                  |             |  |  |  |
|------------|----------------------|-------------|----------|------------------|-------------|--|--|--|
| システム       | 形式                   | 解像度         | フレームレート  | ビットレート           | オーディオ       |  |  |  |
|            |                      | 1920 x 1080 |          | 422 10bit 50Mbps | 4ch 24bit / |  |  |  |
| ЦБ         | QuickTime<br>(H.264) |             | 24p      | 50Mbps(XHQ)      | 2ch 24bit   |  |  |  |
|            |                      |             |          | 50Mbps(XHQ)      | 4ch 16bit / |  |  |  |
|            |                      |             |          | 35Mbps(UHQ)      | 2ch 16bit   |  |  |  |
|            |                      |             | 100 /04- | 422 10bit 50Mbps | Job Jahit   |  |  |  |
| High-Speed |                      |             |          | 50Mbps(XHQ)      | ZCH Z4DIL   |  |  |  |
|            |                      |             | 120/24p  | 50Mbps(XHQ)      | Joh 16hit   |  |  |  |
|            |                      |             |          | 35Mbps(UHQ)      | ZCH TODIL   |  |  |  |

**メモ**:フレームレート24p記録は、"SD"、"HD(SDI入力)"、"SD(SDI入力)"設定時は選択できません。

# Web解像度での撮影機能を追加

# Web配信に適した解像度での記録に対応しました。

・[システム...] → [記録設定...] → [記録フォーマット...] → [システム]項目に"HD + Web"を追加しました。 [設定値: ●HD、SD、<u>HD + Web</u>、HD(SDI入力)、SD(SDI入力)、High-Speed]

#### Aスロットは"HD"で記録、BスロットはWeb配信に適した解像度で記録します。 以下は "HD + Web"での記録フォーマットの一覧です。

|                     |                      |                                                       | x 21-0                                         |                                                                                                    |                      |           |           |                 |  |
|---------------------|----------------------|-------------------------------------------------------|------------------------------------------------|----------------------------------------------------------------------------------------------------|----------------------|-----------|-----------|-----------------|--|
|                     |                      | Aスロット                                                 | 、/ HD 記録フォーマット                                 |                                                                                                    | Bスロット / Web 記録フォーマット |           |           |                 |  |
| システム                | 形式                   | 解像度                                                   | フレーム                                           | ビットレート                                                                                                    | 960 × 540            | 720 x 480 | 720 x 576 | 480 × 270       |  |
|                     |                      |                                                       | レート                                            |                                                                                                    | 3Mbps                | 8M        | bps       | 1.2Mbps         |  |
| HD + Web Quic<br>(H |                      |                                                       | 60p                                            | 422 10bit 70Mbps<br>422 10bit 50Mbps<br>50Mbps(XHQ)                                                                                                    |                      |           |           |                 |  |
|                     |                      |                                                       | 60i                                            | iii     422 10bit 50Mbps<br>50Mbps(XHQ)<br>35Mbps(UHQ)       p     422 10bit 70Mbps<br>422 10bit 50Mbps<br>50Mbps(XHQ)       iii     422 10bit 50Mbps<br>50Mbps(XHQ) | <b>√</b><br>30p      | ✔<br>60i  |           | ✔<br>30p        |  |
|                     |                      | ckTime<br>1.264) 1920 x 1080 50p<br>50i<br>25p<br>24p | 30p                                            |                                                                                                    |                      |           |           |                 |  |
|                     | QuickTime<br>(H.264) |                                                       | 50p                                            |                                                                                                    | <b>✓</b><br>25p      |           | ✔<br>50i  | <b>√</b><br>25p |  |
|                     |                      |                                                       | 50i                                            |                                                                                                    |                      |           |           |                 |  |
|                     |                      |                                                       | 25p                                            | 35Mbps(UHQ)                                                                                                    |                      |           |           |                 |  |
|                     |                      |                                                       | 422 10bit 50Mbps<br>50Mbps(XHQ)<br>35Mbps(UHQ) | ✔<br>24p                                                                                                    |                      |           | ✔<br>24p  |                 |  |

メモ:使用できるWebの解像度、フレームレート、ビットレートは、HDの記録フォーマットにより異なります。

# ライブストリーミング使用可能フォーマットにSD解像度を追加

### SD解像度でのネットワーク経由で映像音声のストリーミングに対応しました。

・[ネットワーク] → [ライブストリーミング...] → [解像度] および [フレームレート]項目にSD解像度のモードを追加しました。

|                         |                      |             |         |                      |     |                 |              |               | <u> </u>              | が追加      | <u>設定値</u> |     |
|-------------------------|----------------------|-------------|---------|----------------------|-----|-----------------|--------------|---------------|-----------------------|----------|------------|-----|
| 記録フォーマット                |                      |             |         |                      | 5   | ィブス             | <b>トリーミン</b> | <b>ノ</b> グ使用可 | 能フォーマッ                | <u>۲</u> |            |     |
| システル                    | きま                   | 報色市         |         | 1920 x 1080          |     |                 | 1280 x 720   |               | 720 x 480             | 640 >    | × 360      |     |
| 7774                    | ЛЭЦ                  | 肝脉反         |         | 60p                  | 60i | 30p             | 60p          | 30p           | 60i                   | 60p      | 30p        |     |
|                         |                      |             | 60p     | ~                    | >   | ~               | >            | ~             | ~                     | >        | ~          |     |
|                         | QuickTime            | 1920 x 1080 | 60i     |                      | >   | ✓*              | *<br>`       | ✓*            | ~                     | ×<br>*   | ✓*         |     |
|                         | (H.264)              |             | 30p     |                      | -   | ✓*              |              | ∕*            |                       | -        | ✓*         |     |
|                         |                      | 1280 x 720  | 60p     |                      | -   |                 | >            | ~             | ~                     | >        | ~          |     |
| HD、                     |                      | 1920 x 1080 | 60p     | <                    | ~   | ~               | >            | ~             | ~                     | <        | ~          |     |
| HD(SDI入力)               | IVIP4                | 1280 x 720  | 60p     |                      |     | -               | >            | ~             | ~                     | <        | ~          |     |
|                         | QuickTime            | 1020 × 1020 | 60i     |                      | ~   | ✓*              | ✓*           | ✓*            | ~                     | ✓*       | ✓*         |     |
|                         | (MPEG2)              | 1920 X 1060 | 30p     |                      |     | ✓*              |              | ✓*            |                       |          | ✓*         |     |
|                         | MXF                  | 1440 x 1080 | 60i     |                      | ~   | ✓*              | ✓*           | ✓*            | ~                     | ✓*       | ✓*         |     |
|                         | (MPEG2)              | 1280 x 720  | 60p     |                      |     |                 | >            | ~             | ~                     | ~        | ~          |     |
| SD、<br>SD(SDI入力)        | QuickTime<br>(H.264) | 720 x 480   | 60i     |                      |     |                 |              |               | ~                     |          |            |     |
|                         |                      |             |         |                      |     | -               |              |               |                       |          |            |     |
|                         | 記録                   | フォーマット      |         | ライフストリーミング使用可能フォーマット |     |                 |              |               |                       |          |            |     |
| システム                    | ませ                   | 解像度         | フレームレート |                      |     | 1080 1280 x 720 |              | 0 x 720       | 720 x 576 640 x 3     |          | < 360      |     |
|                         | 7720                 | 肝豚反         | 所有人     |                      | 50p | 50i             | 25p          | 50p           | 25p                   | 50i      | 50p        | 25p |
|                         |                      |             | 50p     | ~                    | ~   | ~               | ~            | ~             | ~                     | ~        | ~          |     |
|                         | QuickTime            | 1920 x 1080 | 50i     |                      | >   | ✓*              | **           | ✓*            | ~                     | ∕*       | ✓*         |     |
|                         | (H.264)              |             | 25p     |                      |     | ✓*              |              | *             |                       |          | ✓*         |     |
| HD、<br>HD(SDI入力)        |                      | 1280 x 720  | 50p     |                      |     |                 | >            | ~             | ~                     | >        | ~          |     |
|                         | QuickTime            | 1020 × 1020 | 50i     |                      | >   | ✓*              | ×<br>*       | ✓*            | ~                     | ✓*       | ✓*         |     |
|                         | (MPEG2)              | 1920 x 1080 | 25p     |                      |     | ✓*              |              | ✓*            |                       |          | ✓*         |     |
|                         | MXF                  | 1440 x 1080 | 50i     |                      | ~   | ✓*              | ✓*           | ✓*            | ~                     | ✓*       | ✓*         |     |
|                         | (MPEG2)              | 1280 x 720  | 50p     |                      |     |                 | ~            | <b>v</b>      | <ul> <li>✓</li> </ul> | ~        | ~          |     |
| ※ HD(SDI入力)設定時は選択できません。 |                      |             |         |                      |     |                 |              |               |                       |          |            |     |

# 映像信号モニターにヒストグラムを追加

主に露出確認のための輝度分布をグラフ化した"ヒストグラム"表示機能を[映像信号モニター]の項目に追加しました。 「従来の[ウェーブフォーム] および [ベクトルスコープ]の"映像信号モニター"と切り替えて表示できます。

- ・[LCD/VF設定...]→[撮影補助...]→[映像信号モニター]の[タイプ]に"ヒストグラム"を追加しました。 [設定値 : <u>ヒストグラム</u>、ベクトルスコープ、●ウェーブフォーム]
- ・[カメラ機能...]→[ユーザーボタン機能設定...]で[映像信号モニター]をユーザーボタンに割り付けることで使用できます。
- ・[カメラ機能...]→[ユーザーボタン機能設定...]→ [映像信号モニター]項目では、映像信号モニター表示 を 「順番に切り替え" または、指定の映像モニタータイプの表示を"ON/OFF"させる設定が選択できます。 [設定値:●順番に切り替え、入/切]
- ・ [LCD/VF設定...] → [撮影補助...] → [映像信号モニター]に[ヒストグラム上限] および [ヒストグラム下限]の項目を 追加しました。 [設定値:ヒストグラム上限 ●80%、ヒストグラム下限 ●20%]
  - 1.ヒストグラム機能をオンする。 '映像信号モニター"を割り付けたユーザーボタンで表示します。

2.ヒストグラム表示の上限および下限を設定する。

設定した輝度レベルの表示色が赤になります。

| 項目       | 設定内容                          | 選択肢           |
|----------|-------------------------------|---------------|
| ヒストグラム上限 | ヒストグラム表示色を変更する<br>輝度レベルの上限を設定 | 5%~110%(5%刻み) |
| ヒストグラム下限 | ヒストグラム表示色を変更する<br>輝度レベルの下限を設定 | 0%~105%(5%刻み) |

# RGBガマトクリップ機能を追加

[ホワイトクリップ]項目の設定値で輝度信号をクリップしますが、それに連動してR、G、B信号もクリップさせるかどうかを設定します。

入:R、G、B信号レベルの大きい映像信号に対して、[ホワイトクリップ]項目の設定値でガマトクリップします。 マイナスレベルに対しては、[ホワイトクリップ]項目の設定に応じて、ガマトクリップします。

 ・[カメラ設定...] → [RGBガマトクリップ] で設定します。 [設定値:入、●切]

メモ:

・ "入"のときのガマトクリップされる領域は下記のようになります。

| 例 | : | [木 | ワ1 | (トクリ) | ップ] | 103% |
|---|---|----|----|-------|-----|------|
|   | • | R, | G, | B信号   | :   | 103% |

例: [ホワイトクリップ] 100%以下

・R、G、B信号 : [ホワイトクリップ]項目の設定値以上

・マイナスレベル:-3%以下

- ・マイナスレベル: 0%以下
- ・EBU-R103のRGBガマトクリップに対応する場合は、本機能を"入"にして、[ホワイトクリップ]の値を104%以下で、 お好みのレベルに調整します。

・[カラースペース]項目が"HLG"または "J-Log1"のとき、本項目の設定は個別に保存されます。

# バッテリー容量(%)によるアラーム設定を追加

### バッテリーの仕様や使用状況によりバッテリーの警告電圧(V)または警告容量(%)警告音を出力できます。

・ [システム...] → [バッテリー...] 項目に"タイプ"を追加しました。 [設定值:容量(%)、●電圧]

メモ: "容量(%)"を選択しても、容量を取得できないバッテリーの場合は"電圧"を選択している状態と同じになります。 容量を取得できないバッテリーかどうかは、ディスプレイ画面のバッテリー残量のアイ

- ・[システム...]→[バッテリー...]項目に"ニアエンド(%)"と"エンド(%)"を追加しました。
  - ニアエンド(%):設定容量(%)以下になると警告音を出力します。 [設定値:10%、15%、●20%、25%、30%]
- メモ: [エンド(%)]項目の設定値より下には設定できません。 電圧が、12.5V以下になった場合も警告音を出力します。
- エンド(%) : 設定容量(%)になると警告音を出力し、設定容量(%)未満になると自動的に電源が切れます。 [設定値:1%、5%、●10%、15%、20%]
- メモ: [ニアエンド(%)]項目の設定値より上には設定できません。 電圧が、12.0Vになった場合も警告音を出力し、11.9V以下になると自動的に電源が切れます。